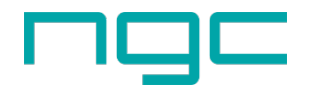

## ServerNEST

[ IP-VPN 接続 ] 概要と必要要件

ServerNEST [ IP-VPN 接続 ] の概要

ServerNEST は、弊社側とお客様側の両方に ServerNEST R-Server を設置し、R-Server 間を IP-VPN 接続します。この R-Server は L3 スイッチと Gateway の役割を持つことで、お互いの異なるネットワーク・ セグメントを双方向で結ぶことが可能となります。以下はその例です。

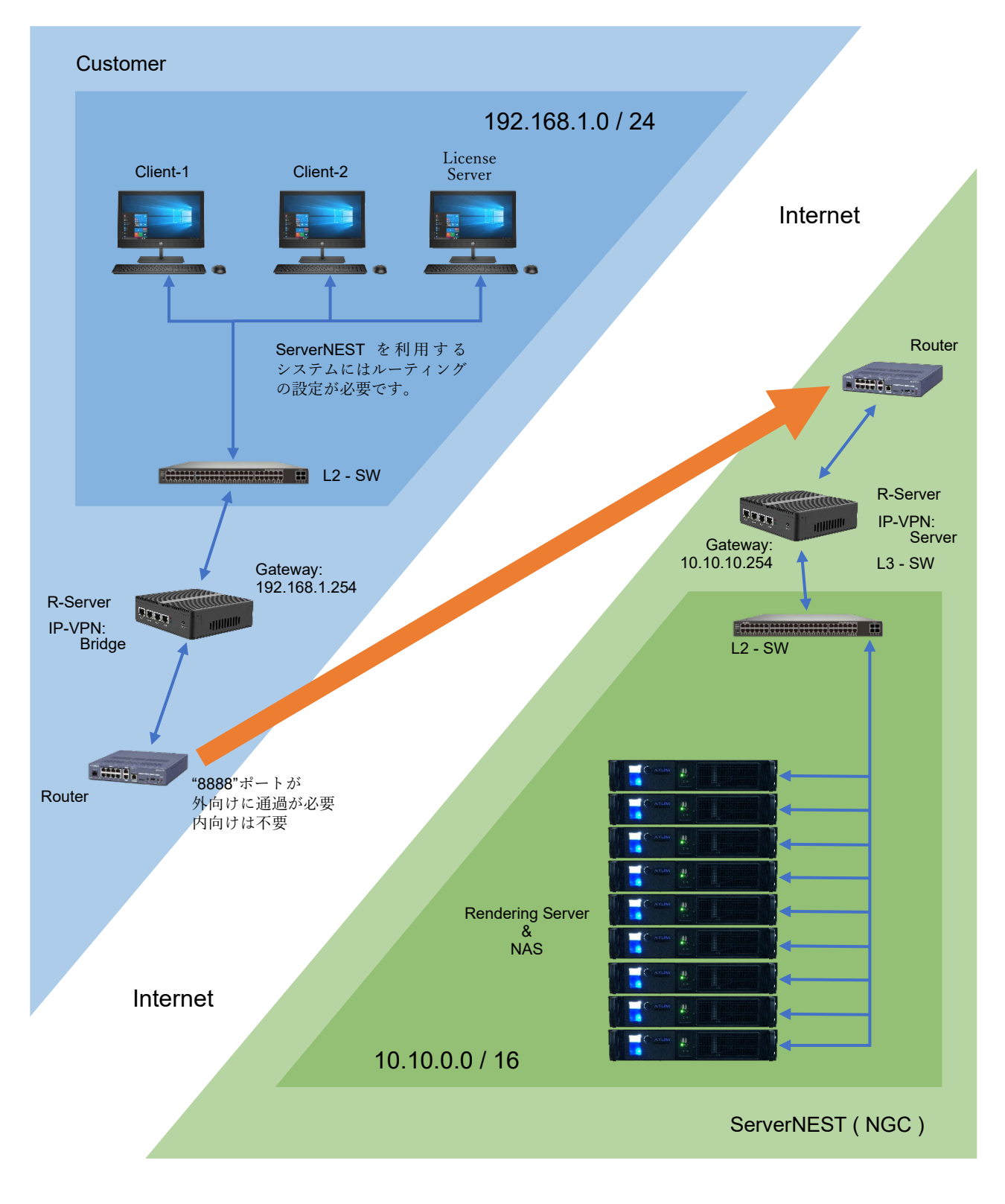

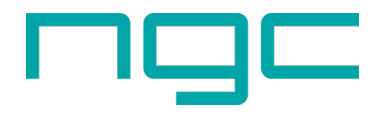

ServerNEST の必要要件

ServerNEST で使用する R-Server(ServerNEST 側・お客様側)を事前に設定する必要があります。そのために以下の情報が必要になります。お客様側の R-Server は情報を設定してお送り致します。お送りした R-Server は LAN ケーブルを接続後、電源を入れるだけで自動的に ServerNEST に接続致します。

【ネットワーク構成の違いに関係なく共通】

- インターネットに対して、外向けに"指定の"ポートが開放されている事。
   (IP-VPN で使用するポート(※変更することも可能です))
- 【ネットワーク構成による違い】

『ServerNEST を使用するセグメントとインターネットに出るセグメントが同一の場合』

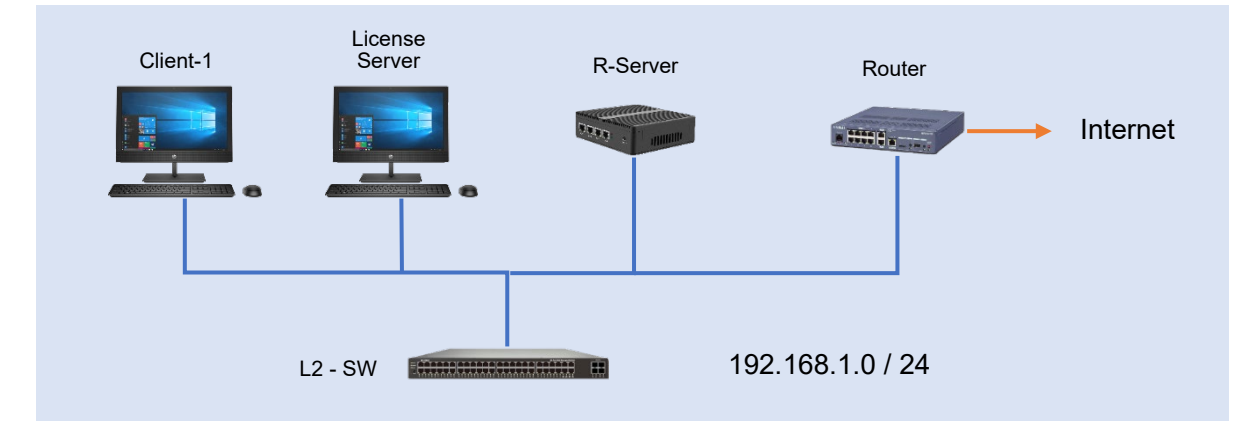

[ 必要な情報 ]

- R-Server の IP アドレスと Subnetmask (例: 192.168.1.10/24)
- R-Server が ServerNEST で Gateway として使用する新たな IP アドレスと Subnetmask (例:192.168.1.254/24)
- インターネット接続のための、Router の Gateway IP アドレスと DNS アドレス (例:GW:192.168.1.1/24, DNS:8.8.8.8)

※ 同一セグメント内のユニークでスタティックな IP アドレスが2個必要となります。

[ 必要な情報のメモ ]

- R-Server LAN1のIPアドレス: [ . . . ]/[ ]
- ServerNEST用 Gatewayの IP アドレス: [ . . . ] / [ ]
- Router の Gateway IP アドレス: [ . . . ] / [ ]
- RouterのDNS IPアドレス: [ . . . ], [ . . . ]

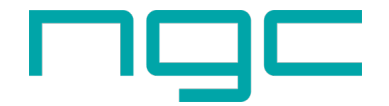

『ServerNEST を使用するセグメントとインターネットに出るセグメントが異なる場合』

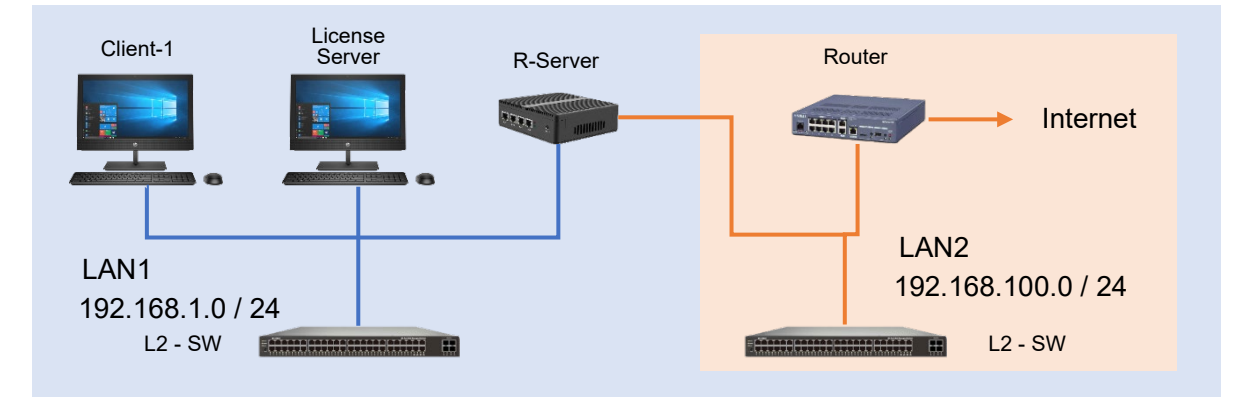

[ 必要な情報 ]

- R-Server の LAN1 側の IP アドレスと Subnetmask (例: 192.168.1.10/24)
- R-Server の LAN2 側の IP アドレスと Subnetmask (例: 192.168.100.10/24)
- R-Server が ServerNEST で LAN 側 Gateway として使用する新たな IP アドレスと Subnetmask (例:192.168.1.254/24)
- インターネット接続のための、Router の Gateway IP アドレスと DNS アドレス (例:GW:192.168.100.1/24, DNS:8.8.8.8)
- ※ LAN1 側のセグメント内のユニークでスタティックな IP アドレスが2 個必要となります。
- ※ WAN2 側のセグメント内のユニークでスタティックな IP アドレスが1 個必要となります。

[ 必要な情報のメモ ]

- R-Server LAN1のIPアドレス: [ . . . ]/[ ]
- R-Server LAN2のIPアドレス: [ . . . ]/[ ]
- ServerNEST 用 Gateway(LAN1 側)の IP アドレス: [ . . . ]/[ ]
- Router の Gateway IP アドレス: [ . . . ] / [ ]
- Router の DNS IP アドレス: [ . . . ], [ . . . ]

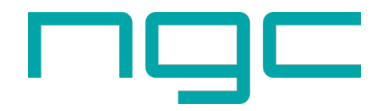

## ServerNEST クライアントの設定

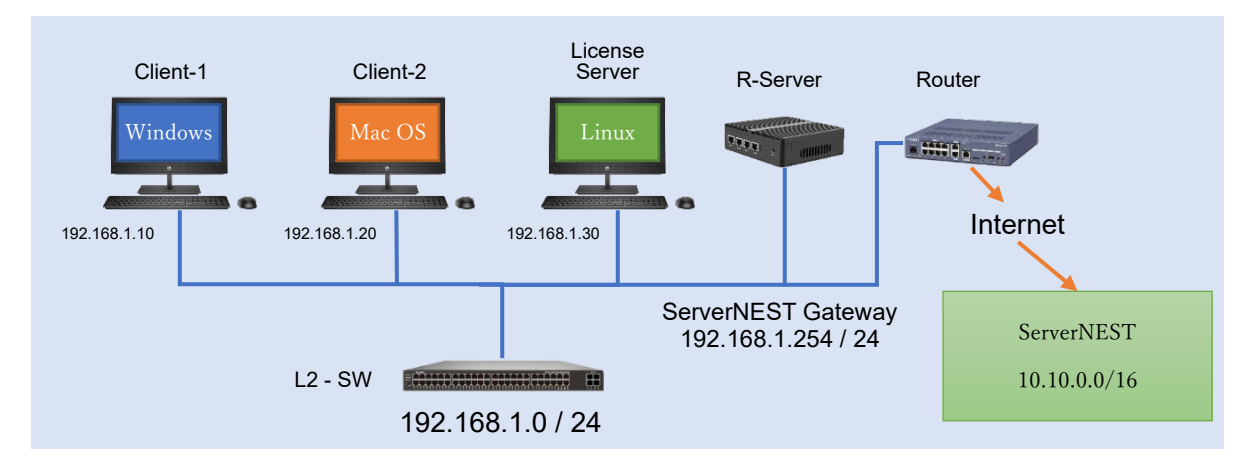

ServerNEST で使用する全てのクライアントシステムには、ルーティングの設定が必要になります。 ※ 上記例では Client-1, Client-2, License Server にルーティングの設定が必要です。

※ 設定を変更するには管理者権限が必要となります。

- [ Windows の場合 ]
- 1. デスクトップ左下のスタートメニューを右クリックし、「Windows PowerShell(管理者)」を選択します。
- 2. 開いた PowerShell に以下のコマンドを入力します。(※ServerNEST と ServerNEST Gateway は 上記例を使用しています。実際には指定された「ServerNEST のセグメント」と「ServerNEST 必 要要件」で指定した ServerNEST Gateway IP を設定します。)
  構文:route [-p] add <宛先> mask < netmask> < ServerNEST Gateway>
  C:¥WINDOWS¥system32> route add 10.10.00 mask 255.255.00 192.168.1.254
  上記設定の場合、システムを再起動すると、ルーティング情報は消えてしまいます。
  永続的な設定を行う場合は、以下のように"-p"オプションを付けます。
  C:¥WINDOWS¥system32> route -p add 10.10.00 mask 255.255.0.0 192.168.1.254
- 3. ルーティング設定の確認。以下のコマンドを実行します。

C:¥WINDOWS¥system32> route print

正しくルートが設定されると以下の行がルーティングテーブルに追加されます。

| アクティブ ルート: |             |               |              |       |  |  |  |  |
|------------|-------------|---------------|--------------|-------|--|--|--|--|
| ネットワーク宛先   | ネットマスク      | ゲートウェイ        | インターフェイス     | メトリック |  |  |  |  |
| 10.10.0.0  | 255.255.0.0 | 192.168.1.254 | 192.168.1.10 | 26    |  |  |  |  |

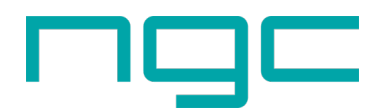

4. ping コマンドによる確認(※ 10.10.10.111 は ServerNEST の指定されたサーバー)

C:¥WINDOWS¥system32> ping 10.10.10.111 10.10.10.111 に ping を送信しています 32 バイトのデータ: 10.10.10.111 からの応答: バイト数 =32 時間 =3ms TTL=127 10.10.10.111 からの応答: バイト数 =32 時間 =3ms TTL=127 10.10.10.111 からの応答: バイト数 =32 時間 =3ms TTL=127 10.10.10.111 からの応答: バイト数 =32 時間 =3ms TTL=127 10.10.10.111 からの応答: バイト数 =32 時間 =3ms TTL=127 10.10.10.111 の ping 統計: パケット数:送信 = 4、受信 = 4、損失 = 0 (0% の損失)、 ラウンド トリップの概算時間 (ミリ秒): 最小 = 3ms、最大 = 3ms、平均 = 3ms

[ Mac OS の場合 ]

- 1. Finder で「アプリケーション」->「ユーティリティ」->「ターミナル」を実行します。
- 開いたターミナルに以下を入力します。(※ServerNEST と ServerNEST Gateway は上記例を使用 しています。実際には指定された「ServerNEST のセグメント」と「ServerNEST 必要要件」で指 定した ServerNEST Gateway IP を設定します。)
   構文: sudo route add -net <宛先 / netmask> <ServerNEST Gateway>

user\$ sudo route add -net 10.10.0.0/16 192.168.1.254

(sudo のパスを入力します)

3. ルーティング設定の確認。以下のコマンドを実行します。

user\$ sudo netstat -nr

正しくルートが設定されると以下の行がルーティングテーブルに追加されます。

| Routing tables |               |       |      |     |              |
|----------------|---------------|-------|------|-----|--------------|
| Internet:      |               |       |      |     |              |
| Destination    | Gateway       | Flags | Refs | Use | Netif Expire |
| 10.10/16       | 192.168.1.254 | UGSc  | 0    | 0   | enX          |

ping コマンドによる確認(※ 10.10.10.111 は ServerNEST の指定されたサーバー)

| user\$ ping 10.10.10.111                                     |  |
|--------------------------------------------------------------|--|
| PING 10.10.10.111 (10.10.10.111): 56 data bytes              |  |
| 64 bytes from 10.10.10.111: icmp_seq=0 ttl=127 time=3.887 ms |  |
| 64 bytes from 10.10.10.111: icmp_seq=1 ttl=127 time=3.405 ms |  |
| 64 bytes from 10.10.10.111: icmp_seq=2 ttl=127 time=4.198 ms |  |

上記設定だけでは、システムを再起動するとルーティング情報は無くなってしまいます。
 永続的なルーティングを設定するには以下の手順を実行します。

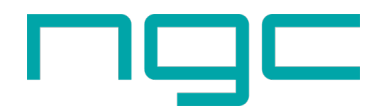

5. networksetup コマンドで、ルーティングの経路で使用するデバイスの名前を確認します。 (表示される内容はシステムにより異たります)

| (私力で和る自行なジスクムによう異な                          |          |  |  |  |  |  |
|---------------------------------------------|----------|--|--|--|--|--|
| user\$ networksetup -listallnetworkservices |          |  |  |  |  |  |
| Ethernet                                    | (有線 LAN) |  |  |  |  |  |
| Wi-Fi                                       | (無線 LAN) |  |  |  |  |  |
| USB2.0-Serial                               |          |  |  |  |  |  |
| Bluetooth PAN                               |          |  |  |  |  |  |
| Thunderbolt Bridge                          |          |  |  |  |  |  |

- 6. ここでは、上記例から、有線 LAN(Ethernet)にルーティングを設定する例を紹介します。
   構文: sudo networksetup -setadditionalroutes <デバイス名><宛先><netmask><GW>
   user\$ sudo networksetup -setadditionalroutes Ethernet 10.10.0.0 255.255.0.0 192.168.1.254
   Password:
- 7. nestat コマンドで確認

| user\$ netstat -rn grep 10.10 |               |      |   |   |     |  |
|-------------------------------|---------------|------|---|---|-----|--|
| 10.10/16                      | 192.168.1.254 | UGSc | 0 | 0 | enX |  |

## [ Linux (CentOS) の場合 ]

- 1. コンソール又は Shell を開きます。
- 開いたコンソール又は Shell に以下を入力します。(※ServerNEST と ServerNEST Gateway は上 記例を使用しています。実際には指定された「ServerNEST のセグメント」と「ServerNEST 必要 要件」で指定した ServerNEST Gateway IP を設定します。)

\$ sudo route add -net 10.10.0.0/16 gw 192.168.1.254

3. ルーティング設定の確認。以下のコマンドを実行します。

正しくルートが設定されると以下の行がルーティングテーブルに追加されます。

| Kernel IP routing table |               |             |       |        |     |     |       |  |
|-------------------------|---------------|-------------|-------|--------|-----|-----|-------|--|
| Destination             | Gateway       | Genmask     | Flags | Metric | Ref | Use | Iface |  |
| 10.10.0.0               | 192.168.1.254 | 255.255.0.0 | U     | 1      | 0   | 0   | eth0  |  |

ping コマンドによる確認(※ 10.10.10.111 は ServerNEST の指定されたサーバー)

| \$ ping 10.10.111                                           |
|-------------------------------------------------------------|
| PING 10.10.10.111 (10.10.10.111) 56(84) bytes of data.      |
| 64 bytes from 10.10.10.111: icmp_seq=1 ttl=64 time=0.928 ms |
| 64 bytes from 10.10.10.111: icmp_seq=2 ttl=64 time=0.472 ms |
| 64 bytes from 10.10.10.111: icmp_seq=3 ttl=64 time=0.478 ms |

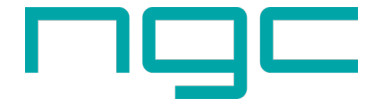

<sup>\$</sup> route

- 上記設定だけでは、システムを再起動するとルーティング情報は無くなってしまいます。
   永続的なルーティングを設定するには以下の手順を実行します。
- 5. 手順③で表示された Iface を確認します。(以下の例では"eth0")

| \$ route       |               |             |   |         |           |     |         |
|----------------|---------------|-------------|---|---------|-----------|-----|---------|
| Kernel IP rout | ing table     |             |   |         |           |     |         |
| Destination    | Gateway       | Genmask     | F | lags Me | etric Ref | Use | e Iface |
| 10.10.0.0      | 192.168.1.254 | 255.255.0.0 | U | 1       | 0         | 0   | eth0    |

- 6. /etc/sysconfig/network-scripts/route-eth0 ファイルを作成します。ファイル名は route-"Iface"に なります。vi等のエディタを使用して root ユーザでファイルを作成します。ファイルには以下の内容を書き込み保存します。(既にファイルが存在する場合は、末行に追記します) 構文:<宛先> via <ServerNEST Gateway> dev <Iface>
  10.10.0.0/16 via 192.198.1.254 dev eth0
- 7. route コマンドで確認

| \$ route  grep 10.10 |               |             |    |   |   |        |  |
|----------------------|---------------|-------------|----|---|---|--------|--|
| 10.10.0.0            | 192.168.1.254 | 255.255.0.0 | UG | 0 | 0 | 0 eth0 |  |

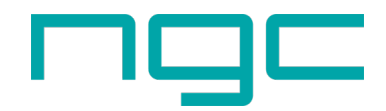

ServerNEST R-Server について

R-Server は Intel Celeron J1900 - 2.0GHz を搭載した NUC(Next Unit of Computing)小型 PC です。 手のひらサイズのコンパクトな PC ですが、充実したインターフェース、堅牢性の高い筐体を実現して います。ServerNEST ではこの筐体に Linux をインストールしセットアップ済の状態でお客様へお送 りします。必要な LAN ケーブルを接続し、AC アダプタを接続すると自動的に起動、ServerNEST に 接続します。

(写真と異なる筐体が送られる場合がありますが、内容は同等品となります)

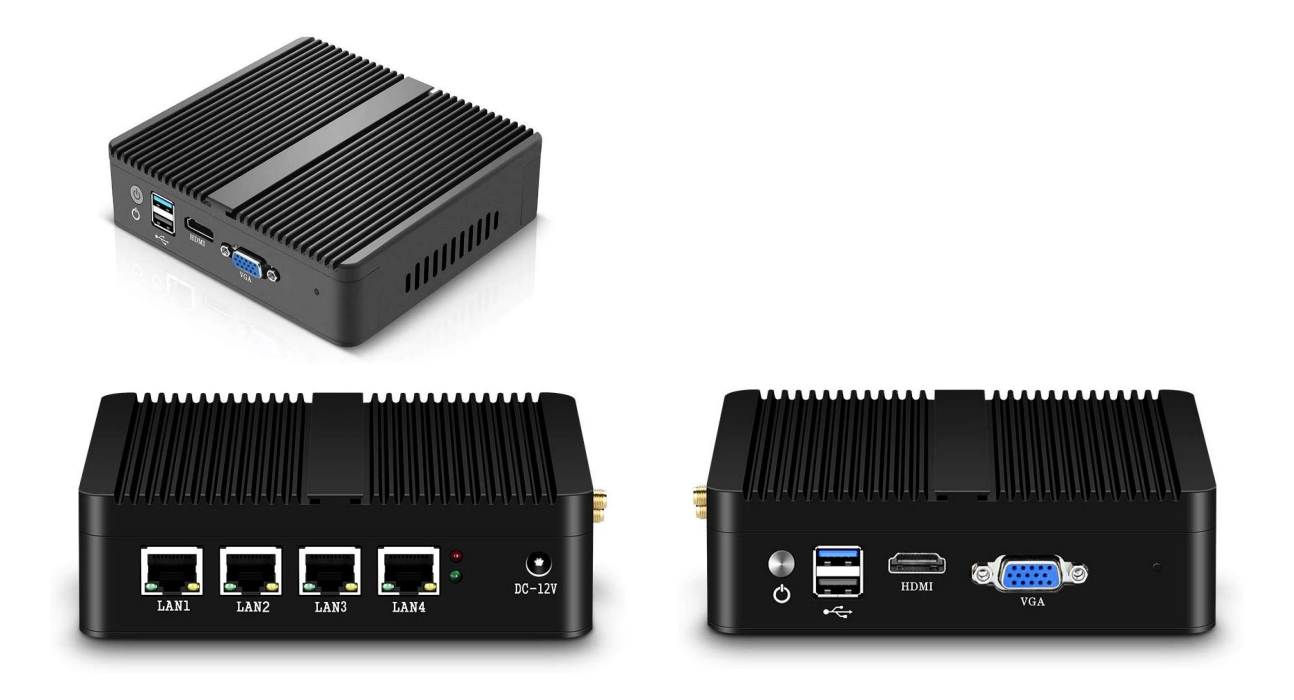

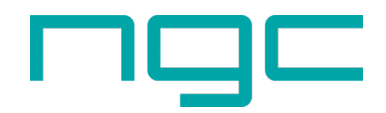